## ขั้นตอนการ**ขอเพิ่มจำนวนรับลงทะเบียนใ**นรายวิชาที่มีจำนวนรับเต็ม

- นักศึกษาเข้าไปขอเพิ่มจำนวนรับในรายวิชาที่เต็ม ที่ <u>ระบบสารสนเทศนักศึกษา</u> (http:/www.academic.cmru.ac.th/information/) ก่อนการขอเพิ่มจำนวนให้นักศึกษา ตรวจสอบ จำนวนรับที่เป็นปัจจุบันในระบบลงทะเบียน (อินเทอร์เน็ต) และวันเวลาเรียน วันเวลาสอบ
- นักศึกษาเข้าไปใน <u>ระบบสารสนเทศนักศึกษา</u> ให้ค้นหารหัสวิชา Section ภาคเรียน แล้วกด "Submit" แล้วกด เพิ่ม แล้วพิมพ์แบบฟอร์มคำร้องขอเพิ่มจำนวนในรายวิชาที่เต็ม
- 3. ขอความเห็นการลงทะเบียนเรียนในรายวิชาที่จำนวนเต็มจากอาจารย์ที่ปรึกษา
- ขอความเห็นของอาจารย์ผู้สอน/สาขาวิชา ของวิชาที่ลงทะเบียนเรียนในรายวิชาที่จำนวนเต็ม โดยอาจารย์ผู้สอนตรวจสอบ Section รหัสวิชา และชื่อวิชา พร้อมเซ็นชื่อกำกับ
- ยื่นคำร้อง สสว.16 ที่สำนักส่งเสริมวิชาการและงานทะเบียน ในช่วงเวลาเพิ่ม-ถอน ตาม ปฏิทินวิชาการ
- เมื่อได้รับอนุมัติจากสำนักส่งเสริมวิชาการและงานทะเบียนให้นักศึกษาลงทะเบียนใน รายวิชานั้นได้ที่ <u>http://www.academic.cmru.ac.th/regisonline/</u> ด้วยตนเองตามระยะเวลาที่ กำหนดในปฏิทินวิชาการ

<u>หมายเหตุ</u> รายวิชาที่ได้รับการอนุมัติจำนวนในรายวิชานั้นจะไม่เพิ่มแต่นักศึกษาที่ ได้รับการอนุมัติสามารถเพิ่มจำนวนในรายวิชานั้นได้เลย

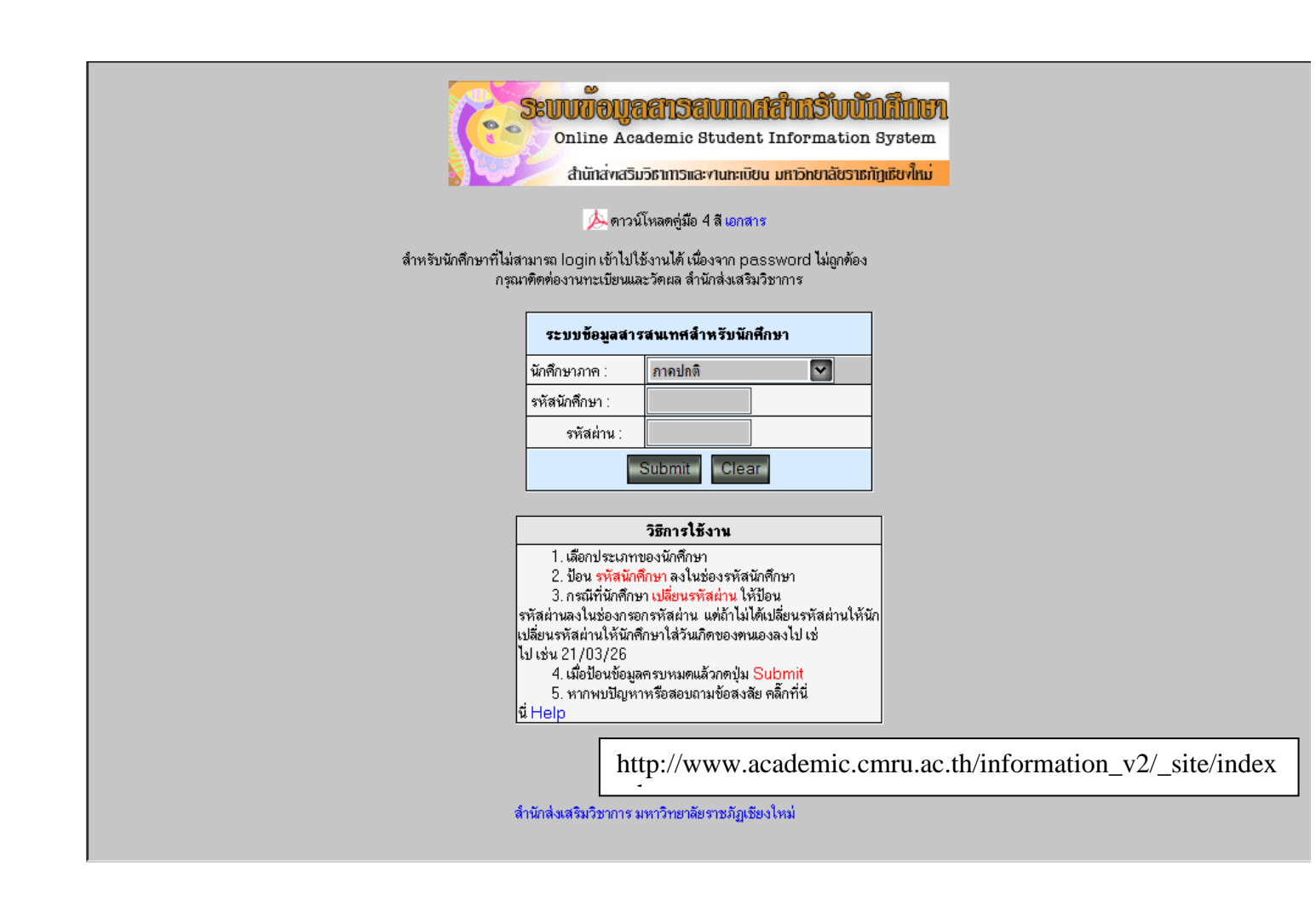

หน้าหลัก - ปฏิทินวิชาการ - ประวัตินักศึกษา - ผลการเรียน - ทารางเรียน - ทารางสอบ - แผนการเรียน - <u>คำนวณผลการเรียน - จัดการข้อมูลที่อยู่ปัจจุบัน</u> ทรวจสอบคะแนนเก็บ - ทรวจสอบสำเร็จการศึกษา - เปลี่ยนรหัสผ่าน - อัพโหลดรูปนักศึกษ√<u>ย</u>ื้นคำร้องท่าง ๆ \_\_\_\_ออกจากระบบ

| คำร้อ | งสำนักส่งเสริมวิชาการ                  |  |
|-------|----------------------------------------|--|
|       | ยื่นกำร้องยกเลิกรายวิชาเรียน           |  |
|       | ยื่นคำร้องขอเพิ่มจำนวนในรายวิชาที่เต็ม |  |
|       | ยื่นคำร้องขอเปิดรายวิชา                |  |

| หน้าหลัก<br>ตรวจสอบคะแนนก็บ | - ปฏิทิ<br>เ- ตรว | นวิชาการ<br>จสอบสำเรี | <ul> <li>ประวัตินักศึกษ<br/>จการศึกษา - เปลิ</li> </ul> | า - ผลการเรียน - ทารางเรียน - ทารางสอบ -<br>ยนรหัสผ่าน - แบบฟอร์มยกเลิกรายวิชาเรียน - อั | - แผนการเรียน - คำนวณผล<br>พโหลดรูปนักศึกษา - คำร้อง | การเรียน - จัดการข้อมูลที่อ:<br>เพิ่มจำนวนรายวิชาที่เด็ม - | ยู่ปัจจุบัน<br>ออกจาก | ระบบ |          |
|-----------------------------|-------------------|-----------------------|---------------------------------------------------------|------------------------------------------------------------------------------------------|------------------------------------------------------|------------------------------------------------------------|-----------------------|------|----------|
|                             |                   |                       | -                                                       | ข้อเพิ่มรายวิชาที่เต็ม                                                                   |                                                      |                                                            |                       |      |          |
|                             |                   |                       |                                                         | ดันหาวิชา(รหัสวิชา) :                                                                    |                                                      |                                                            |                       |      |          |
|                             |                   |                       |                                                         | ภาค : - 🔽                                                                                |                                                      |                                                            |                       |      |          |
|                             |                   |                       |                                                         |                                                                                          |                                                      |                                                            |                       |      |          |
|                             |                   |                       |                                                         | ยอการสังเราราย                                                                           | ີຄຸພາ                                                |                                                            |                       |      |          |
|                             | -                 | 0                     | ~ .                                                     | AMILIALIAN 14 12                                                                         | 101                                                  | ตารางเรียน                                                 |                       |      | 4        |
| ñ                           | บ                 | Sec                   | รหสวชา                                                  | ชอวชา                                                                                    | นก.                                                  | วัน / เวลา / ห้อง                                          | รบ                    | ลง   | เพม      |
|                             | 53                | 02                    | GLAN1101                                                | ภาษาไทยเพื่อการสื่อสาร                                                                   | 3(3-0-6)                                             | a 1200 - 1500 127                                          | 60                    | 60 ( | ้เพิ่ม ) |

|     |    |     | _        | ข้อเพิ่มสายวิชาที่เต็ม          |                       |                                 |        |
|-----|----|-----|----------|---------------------------------|-----------------------|---------------------------------|--------|
|     |    |     |          | DOPMALS TO AD TITIONIAL TITLE   |                       |                                 |        |
|     |    |     |          | ด้บหาวิทา(รหัสวิทา)             |                       |                                 |        |
|     |    |     |          | Section :                       |                       |                                 |        |
|     |    |     |          | ภาค :                           |                       |                                 |        |
|     |    |     |          | Submit                          |                       |                                 |        |
|     |    |     |          |                                 |                       |                                 |        |
|     |    |     |          |                                 |                       |                                 |        |
| -   |    |     |          |                                 |                       |                                 |        |
|     |    |     |          | د ه است. ــ                     | 2 0                   |                                 |        |
| _   |    |     |          | รายวิชาที่ยื่นคำรัง             | วงขอเพิ่มจำนวน        |                                 |        |
| ที่ | ปี | Sec | รหัสวิชา | รายวิชาที่ยื่นกำรัง<br>ชื่อวิชา | องขอเพิ่มจำนวน<br>นก. | คารางเรียน                      | ยกเลิก |
| ที่ | บี | Sec | รหัสวิชา | รายวิชาที่ยื่นคำรัง<br>ชื่อวิชา | วงขอเพิ่มจำนวน<br>นก. | คารางเรียน<br>วัน / เวลา / ห้อง | ยกเลิ  |

## คำร้องขอเพิ่มจำนวนรับลงทะเบียนในรายวิชาที่มีจำนวนรับเต็ม

วันที่ 4 มิถุนายน 2554

| เลขที่รับ    |   |   |  |
|--------------|---|---|--|
| รับวันที่    | / | / |  |
| ลงชื่อผู้รับ |   |   |  |

**เรื่อง** ขอเพิ่มจำนวนรับลงทะเบียน

เรียน ผู้อำนวยการสำนักส่งเสริมวิชาการและงานทะเบียน

ด้วยข้าพเจ้า นายบุญแทน ฤทธิไตรภพ รหัสประจำตัว 45123323 หลักสูตร สาขาวิทยาศาสตร์ สาขาวิชา วิทยาการคอมพิวเตษมู่เรียน วค 45.ว4.1 นักศึกษาภาค ปกติ ที่อยู่ปัจจุบันที่ติดต่อได้

มีความประสงค์ขอเพิ่มจำนวนรับลงทะเบียนในรายวิชาต่อไปนี้

| Sec               | รหัสวิชา                       | ชื่อวิชา               | วันเวลาเรียน | วันเวลาสอบ       | จำนวน  | ลายเข็นผู้สอน   | ผลการพิจารณาของสาขา    |    |  |
|-------------------|--------------------------------|------------------------|--------------|------------------|--------|-----------------|------------------------|----|--|
| 02                | GLAN1101                       | ภาษาไทยเพื่อการสื่อสาร | ข5-7         | A10.10-12.10     | 60     |                 |                        |    |  |
| จึงเรี            | ยนมาเพื่อโปร                   | เดพิจารณา              |              |                  |        | -               |                        |    |  |
|                   |                                |                        |              |                  |        |                 |                        |    |  |
|                   |                                |                        |              | ขอแสดงความนับถือ |        |                 |                        |    |  |
|                   |                                |                        |              | a va             |        |                 |                        |    |  |
|                   |                                |                        |              |                  | ลงขอ   | )               | นกคกษา                 |    |  |
|                   |                                |                        |              |                  | (      |                 | )                      |    |  |
|                   |                                |                        |              |                  |        |                 |                        |    |  |
|                   |                                |                        |              |                  |        |                 |                        |    |  |
| 1. ค <sup>.</sup> | 1. ความเห็นของอาจารย์ที่ปรึกษา |                        |              | 2. ผลการ         | พิจารณ | าของสำนักส่งเ   | สริมวิชาการและงานทะเบี | ยน |  |
|                   |                                |                        |              | () อนุ           | ุมัติ  | () ไม่อนุมัเ    | กิ                     |    |  |
|                   | -d                             |                        |              |                  | 4      |                 |                        |    |  |
|                   | ลงชื่อ                         |                        |              |                  | ลงขอ   |                 |                        |    |  |
|                   | ୧                              | าจารย์ที่ปรึกษา        |              |                  | ผอ.สำน | เ้กสงเสริมวิชาก | ารและงานทะเบียน        |    |  |
|                   |                                | /                      |              |                  |        | /               | /                      |    |  |
|                   |                                |                        |              |                  |        |                 |                        |    |  |

เมื่อคำร้องอนุมัติแล้วให้นักศึกษาลงทะเบียนในรายวิชานั้นด้วยตนเอง โดยจำนวนรับในรายวิชาที่เต็ม นั้นจะไม่เพิ่มแต่นักศึกษาที่ได้รับการอนุมัติแล้วสามารถลงทะเบียนในรายวิชานั้นได้เลย

สสว.16